# Tudományos művek nyílt hozzáférésének (Open Access, OA) biztosítása Gyakorlati útmutató a kiadói, repozitóriumi és engedélyköteles utakhoz

Minden esetben a folyamatot szervezni/szabályozni kell aminek közös elemei:

 A kutató elektronikus kötelespéldányt ad át az intézmény vezetésének. ha a közlemény nem kiadói nyílt hozzáférésű.
 Az intézményi adminisztrátor (vagy a kutató) a közleményt regisztrálja az MTMT-ben és megjelöli a nyílt hozzáférési állapotát. Ez biztosítja a felhasználók gyors hozzáférését is és az Open Access (OA) statisztikába felvételt is.

A különböző utak:

#### Kiadói utak:

1. Kiadói út, azonnali hozzáféréssel: egyszerű az eljárás, ha a közlés a teljes nyílt hozzáférés kiadói biztosításával történik, ekkor csak a közlés esetleges költségének fedezete igényel intézményi meggondolást. Az MTMT-ben a közlemény megfelelő megjelölését kell elvégezni, más feladat nincs. A kötelespéldányt az URL helyettesíti.

2. Kiadói út, késleltetéssel: Ez a változat is megfelel az MTA Elnöki határozatának, amennyiben egy előfizetéses folyóiratban a kiadó, az általa megadott késleltetéssel szabadon olvashatóvá teszi a közleményt. A közlési folyamat végén ekkor is az MTMT-ben a közlemény megfelelő megjelölését kell elvégezni, más feladat nincs. A kötelespéldányt repozitóriumban kell elhelyezni.

# Repozitóriumi utak:

Ha a közlemény a kiadónál nem nyílt hozzáférésű, akkor az intézmény és a kutató a művet repozitóriumban kell elhelyezze. Ennek négy változata van (azonnal olvasható, embargós\_korlátozott, embargós\_zárt és teljesen zárt, részletek a példáknál).

# Engedélyköteles út:

Ha az adott kiadóval dokumentáltan nem lehet megállapodni és a kutató a közlési szerződéskötéshez vezetői hozzájárulást kapott, akkor a közlemény bibliográfiai adatait az MTMT-ben rögzíteni és az elektronikus kötelespéldányt zártan archiválni kell.

#### Kiadói utak

Azonnali nyílt hozzáférés (Gold Open Access) vagy a kiadói késleltetett nyílt hozzáférés tennivalói

1. Publikálás a közlési célnak megfelelő nyílt hozzáférésű folyóiratban vagy a nyílt hozzáférés megváltásával előfizetéses folyóiratban

a. Van-e szükség/fedezet közlési költségre?

Ha a folyóiratban nyílt hozzáférést választotta, akkor a nyílt hozzáférési tennivalók a megjelenés után kezdődnek.

b. A közlemény megjelenésekor – késlekedés nélkül – bibliográfiai adatait be kell tölteni az MTMT-be.

c. Az MTMT rekordban el kell helyezni a külső azonosítót (DOI) és meg kell jelölni, mint nyílt hozzáférést (Gold Open Access).

2. Automatikus, késleltetett nyílt hozzáférés előfizetéses folyóiratban (embargo lejártának dátuma után). Tennivalók az előző pont szerint. Példák és technikai útmutató a hozzáférési út (link), az azonosítók és a jelölések megadására

- Felvitel MTMT-be: megszokott módszerrel.
- Lista nézetben a Külső azonosító gombra kattintás
- A link bevitele: választható elsősorban DOI, ha nincs, akkor a "Kiadónál" link-típus
- A link hozzáférés jelölése: Gold választása

Az MTMT rekord alatt található Külső azonosítók gombra való kattintás után a felugró ablakban kért adatok megadása.

#### 1. ábra. A kiadói út. A piros körlapban fehér számok a nyíllal jelölt művelet sorrendjét jelzik

| <ol> <li>Antal M;<br/>Antal Márk J<br/>SZTE/FOK/Ko<br/>Smoking as<br/>PLOS ONE (</li> </ol> | dám (fogorvostudományok (ko<br>nzerváló és Esztétikai Fogászati Ta<br>a permissive factor of periodont<br>(ISSN: 1932-6203) (eISSN: 1 | Braunitzer G;<br>n) Braunitzer Gábor (orvostu<br>nszékSZTE/FOK/Szájsebészeti Tan<br>al disease in psoriasis<br>1932-6203) 9: (3) Paper Nºe93 | Mattheos<br>szék<br>2333. 7 p. (2014)                                                                                                    | : N;Gyulai R;<br>Gyulai Rolland Péter (Orvos<br>SZTE/ÁOK/Börgyógyászati és A                                                                                                    | <b>tudomány, bőrg</b><br>Allergológiai Klin <mark>i</mark> k                               | Nagy<br>N <b>yógy)Nag</b> y<br>a SZTE       |
|---------------------------------------------------------------------------------------------|----------------------------------------------------------------------------------------------------|----------------------------------------------------------------------------------------------------|----------------------------------------------------------------------------------------------------|----------------------------------------------------------------------------------------------------|--------------------------------------------------------------------------------------------|---------------------------------------------|
| IF: 3.534* Nye                                                                              | ly: Angol                                                                                                    |                                                                                                    |                                                                                                    |                                                                                                    |                                                                                            |                                             |
| Link(ek): DO<br>Folyóira                                                                    | DI, PubMed, WoS, Scopus<br>tcikk/Szakcikk/Tudományos [2558                                                                            | 456] MEDLINE (Forrásév: 2014) (2                                                                                                    | 014-03-23 12:23:17) {Braunitz                                                                                                    | er Gábor (orvostudomány, idegtud                                                                                                    | lo,)} <b>→←</b>                                                                            |                                             |
| Intézmények:<br>Pécsi Tudomá<br>[Nyilvános, e<br>Ellenőrzés ce                              | nyegyetem<br>érvényesítette: Nemesvári Zoltá<br>iljából zárolt rekord (Farkas And                                                     | nné (SZTE admin5) 2014.06.24<br>rea (MTMT Központ), (2014.07.                                                                                | Antal M;<br>Antal Márk Ádám (fegorvostudományok<br>(kon)<br>3272/70/Konzerváló és Esztélikei Fogászat<br>1 Tonszék<br>29 PLOS ONE (ISN: 1932-6203) (eISSI<br>PLOS ONE (ISN: 1932-6203) (eISSI                                                                                                    | Braunitzer G;<br>Braunitzer Gábor (orvostudomány,<br>lidegtuda)<br>s 277E/70X/5zájsebézeti 7anszék<br>ontal disease in psoriasis<br>s: 1932-6203) 9: (3) Apper Nºe92333. 7 p. (2) | eos Gyula R;<br>Gyulai Rolland Péter<br>börgyögy)<br>SZTE/AOK/Börgyögyä<br>Klinika<br>014) | r (Orvostudomány,<br>szati és Allergológiai |
| Duplum vizsgå                                                                               | ilat Idézők szerkeszté<br>jelölöm                                                                                                    | ise                                                                                                    | IF: 3.534* Nyelv: Angol<br>Link(sk); 3 DOI, PubMed, WoS, Scopus<br>Folvoiratcikk/Szakcikk/Tudemányes [2]                                                                                                    | 558456] MEDLINE (Forrasév: 2014) (2014-03-23 12<br>ras (MIMI K Stroot) (2014 07 28 09-21-14), Mary                                                                                | 123117) (Braunitzer Gabor<br>Katalin (ordisebészet)                                        | (orvostudomany, ide                         |
| Töröl                                                                                       |                                                                                                    | Külső azonosítók                                                                                                    | Tipus Azono                                                                                                    | sitó                                                                                                    | Open Access Embargó                                                                        | lejärata Érvényesítve                       |
|                                                                                             |                                                                                                    |                                                                                                    | DOI         IDI         IDI <th>04. Embarrové<br/>e2333 gelé<br/>Provinuster, gabenik gmail.com</th> <th>gold zerkesztés<br/>pay zerkesztés<br/>Szerkesztés</th> <th>Torol<br/>Torol<br/>Torol</th> | 04. Embarrové<br>e2333 gelé<br>Provinuster, gabenik gmail.com                                                                                                    | gold zerkesztés<br>pay zerkesztés<br>Szerkesztés                                           | Torol<br>Torol<br>Torol                     |

# Repozitóriumi utak (Green open access)

#### Repozitóriumi hozzáférési lehetőségek:

A. Nyílt hozzáférés (Bárki) – Gold Open Access közlemények. A repozitóriumba feltölthetők a kiadónál nyílt hozzáférésű közlemények is.
B. Korlátozott hozzáférés (Csak regisztrált felhasználók) nem Gold Open Access, de kiadói megállapodással rendelkező folyóiratok esetén. Itt lehet embargot beállítani akkor, amikor egy bizonyos idő után a közlemény nyílt hozzáférésű lesz, de a repozitóriumba ebben az esetben is csak a kiadó által engedélyezett verzió (pre-print, post-print vagy kiadói pdf) tölthető fel.

Feltöltés az MTMT-ből vagy kézi feltöltés repozitóriumba A repozitóriumi elhelyezés 4 fajtája csak technikai részletekben különbözik.

1. Mindegyik úton közös, hogy már a közlés előtt meg kell ismerni a jogszerű változatot, a kiadói szabályozást és érdemes kiválasztani a megcélzott repozitóriumot, a kutatástámogatási (grant) szerződés szerinti kötelezettségeket.

a. Feltölthető lehet (i) a beküldött első kézirat, vagy a (ii) lektorálás utáni utolsó kézirat vagy (iii) a kiadói pdf. Számos kiadó a beküldött kézirat közzétételét engedélyezi, de ezt az MTA Elnöki határozata nem támogatja, kivéve, ha a bírálat során nem merült fel jelentős szakmai változtatási igény. Ilyen esetben a beküldött és a lektorált kézirat megegyezik, az ilyen példány repozitóriumi elhelyezésével is teljesíthető az akadémiai előírás, de a kéziraton fel kell tüntetni, hogy "Submitted version, accepted without substantial change".

b. A megfelelő jogszerű verziót mindig a kiadó honlapja (a kiadói szerződés) definiálja, ez lehet egyedi, intézményi vagy az MTA egészére kiterjedő megoldás (utóbbira példa az Elsevierrel aláírt repozitóriumi <u>megállapodás</u>).

c. Segédeszköz a Sherpa Romeo adatbázis, mely a kiadók Nyílt hozzáférési politikáiról ad tájékoztatást.

2. A közlemény megjelenésekor (nem késlekedve) a bibliográfiai adatokat be kell tölteni az MTMT-be.

3. A megjelenéskor annotálni kell a kézirat-verziót, ha ez vihető fel a repozitóriumba. Rá kell írni 3 dolgot: (a) a DOI, (b) a megjelenés bibliográfiai adatai, (c) egy megjegyzést, hogy "Manuscript as accepted" vagy "Submitted version, accepted without substantial change".

4. Az annotált, megjelenési információval kiegészített közlemény verziót repozitóriumban kell elhelyezni.

a. Az MTMT-ben tárolt adatok átadása a Repozitórium gombra kattintva elvégezhető.

b. Bármilyen hiteles szakterületi repozitóriumba is fel lehet tölteni a közleményt, ekkor az MTMT-ben a közlemény repozitóriumi elérési útját (link, URL) kell megadni, megjelölve azt a nyílt hozzáférés jellegével.

Példák és technikai útmutató a hozzáférési út (link), az azonosítók és a jelölések megadására

• Kiadó/folyóirat honlapja, szerződés vizsgálata vagy a Sherpa Romeo használata, a jogi helyzet tisztázására

2. ábra. A Sherpa Romeo honlap egy része, a Neuroscience folyóirat adataival.

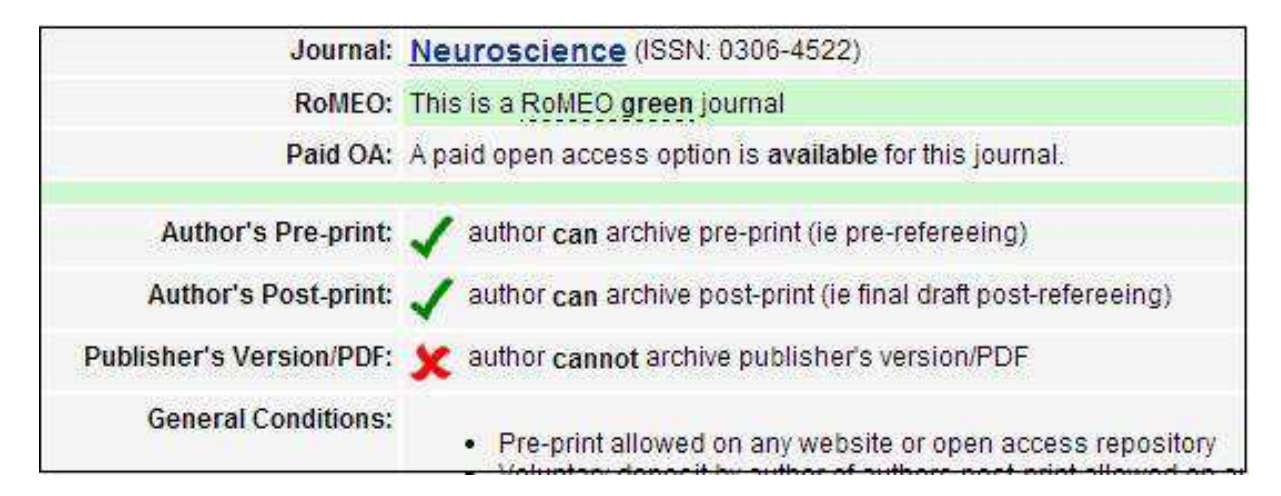

- A megjelenést követően a közlemény megfelelő verzióját (pre-print, post-print vagy kiadói pdf) a repozitóriumba fel kell tölteni. Kézirat esetén lehetőség szerint a post-print választandó.
- A kézirat kiegészítése: A közlemény megjelenés előtti verziójának elhelyezésekor a feltöltendő fájlon fel kell tüntetni a verzióra és megjelenésre vonatkozó adatokat, pl.: *In: NEUROSCIENCE 268: pp. 87-101. (2014), http://dx.doi.org/10.1016/j.neuroscience.2014.03.006 (Manuscript as accepted)*
- Célszerű az ábrákat a szövegben elhelyezni.
- A kézirat formázott pdf-é alakítása szövegszerkesztővel.
- A kézirat feltöltése repozitóriumba.

#### 2.1 Repozitóriumi út, feltöltés MTMT Repozitórium gombbal.

• Az MTMT rekord alatt található Repozitórium gombra való kattintás után a felugró ablakban kért adatok megadása.

3.ábra. Az MTMT közleménylistájából feltöltés a REAL repozitóriumba. A piros körlapban fehér számok a nyíllal jelölt művelet sorrendjét jelzik.

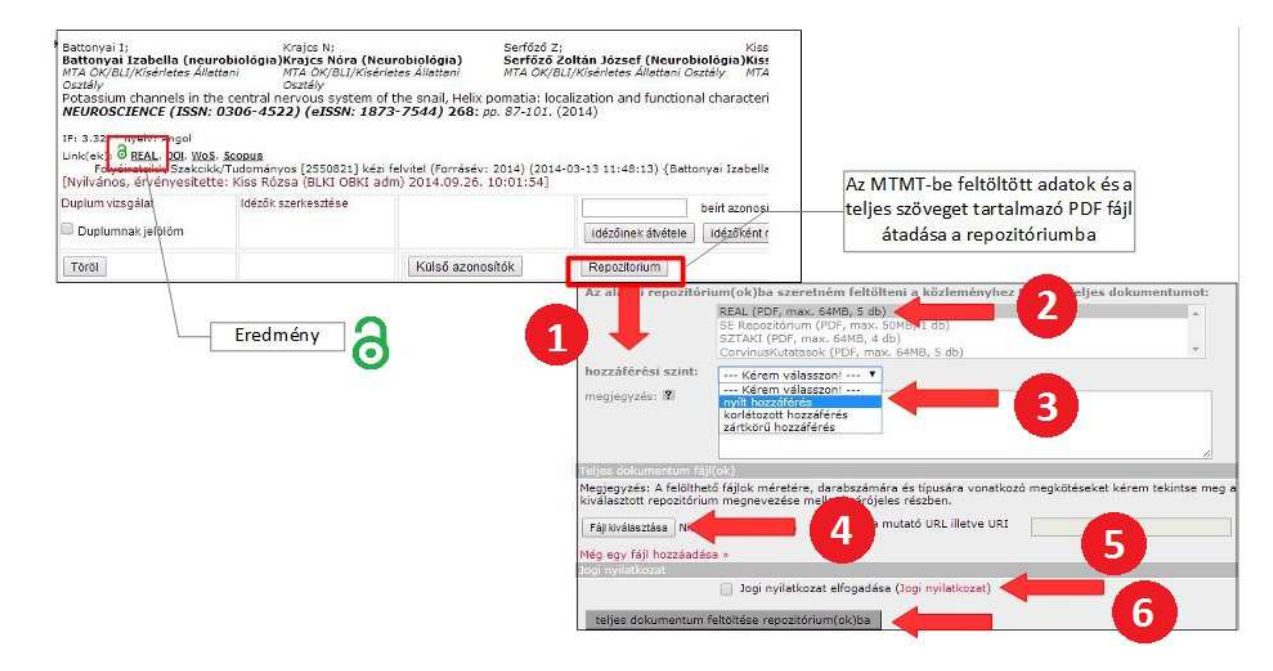

#### 2.2 Repozitóriumi út, feltöltés kézzel repozitóriumba, majd bevitel az MTMT-be (3-5. ábrák)

• Repozitóriumba regisztrálás, belépés, feltöltés.

4. ábra. A REAL repozitórium képernyőjéből kiemelt részlet. A piros körlapban fehér számok a piros négyzettel jelölt művelet sorrendjét jelzik

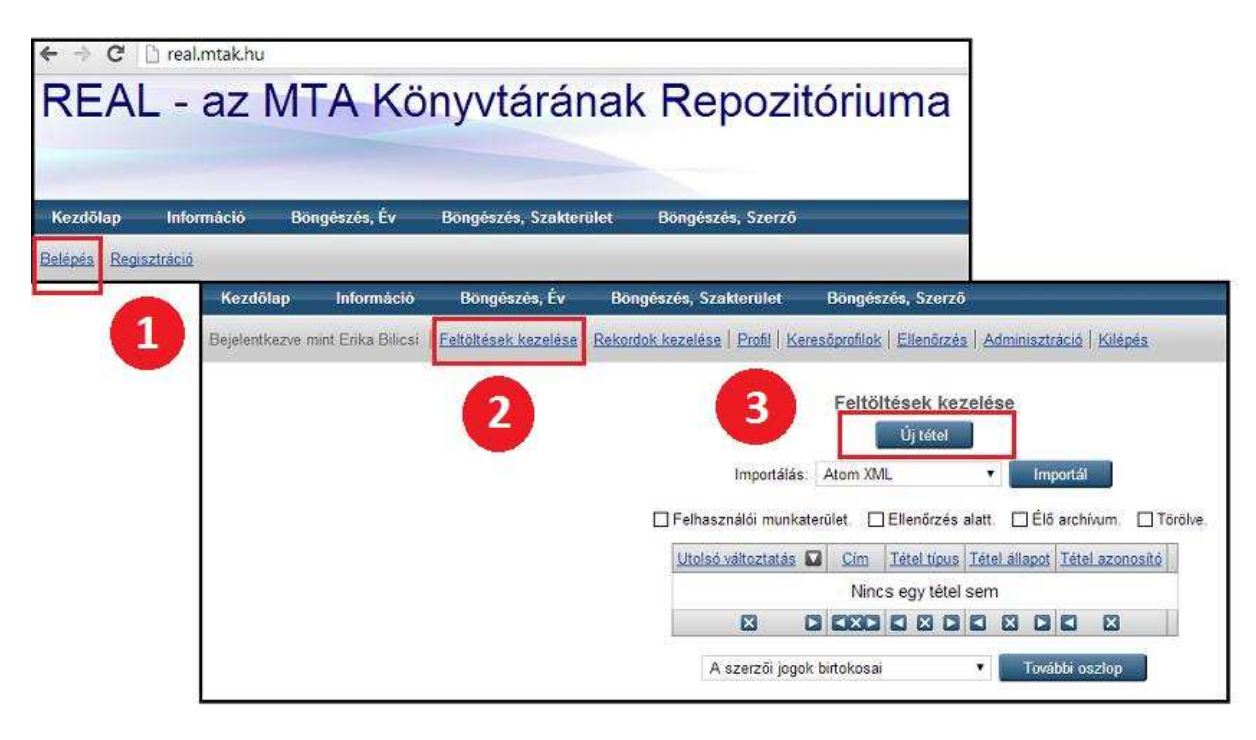

5. ábra. A REAL repozitórium kézi adatbeviteli képernyőjéből kiemelt képek, a korlátozás beállítása. A piros körlapban fehér számok a piros négyzettel jelölt művelet sorrendjét jelzik

| Tipus                                                                                                    | töltés - Adatok - Szakterület - FP7 projects                                                                                                    |
|----------------------------------------------------------------------------------------------------|----------------------------------------------------------------------------------------------------|
| < Előző                                                                                                    | mentés és kilépés Cancel Következő >                                                                                                    |
| Dokumentum feltöltés                                                                                                    |                                                                                                    |
| Ha fel akar tölteni egy dokumentumot a<br>majd a Feltöltés (Upload) gombra az ar<br>hozzáadására (mint például képek), va<br>Alkalmasint használhatja a <u>SHERPA F</u><br>feltöltés előtt.<br>A dokumentum láthatóságának a korlá | a repozitóriumba, kattintson a Böngészés (Browse) gombra a fájl kiválasztásáho<br>rchívumba való feltöltéshez. Ezután lehetősége lesz további állományok<br>gy további dokumentumok feltöltésére.<br><u>RoMEO</u> eszközt , hogy megbizonyosodjon az egyes kiadók politikáiról még a<br>Itozását az opcióknál a +-ra kattintva teheti meg. |
| Fájl                                                                                                    | URL                                                                                                    |
| 2                                                                                                    | Faji kivalasztasa Illincs faji kivalasztva                                                                                                    |
| Text<br>018_en_arsto.pdf<br>1361Kb                                                                                                    | \$\$\$ <b>``````</b>                                                                                                    |
| Text<br>010_en_arsto.pdf<br>1361Kb<br>Content:                                                                                                    | MEGHATÁROZATLAN V                                                                                                    |
| Text<br>016_en_arato.pdf<br>1361Kb<br>Content:                                                                                                    | MEGHATÁROZATLAN V                                                                                                    |
| Text<br>D10_er_arsto.pdf<br>1361Kb<br>Content:<br>Content:<br>Content:<br>Leirás:                                                                                                    | MEGHATÁROZATLAN V<br>Text V                                                                                                    |
| Text<br>010_en_arsto.pdf<br>1361Kb<br>Content:<br>Content:<br>Content:<br>Leirás:<br>Látható a következőknek :                                                                                                    | MEGHATÁROZATLAN V<br>Text V                                                                                                    |
| Text<br>ute_en_ersto.pdf<br>1361Kb<br>Content:<br>Content:<br>Formátum:<br>Leirás:<br>Látható a következőknek :<br>Szerzői jogi védettség:                                                                                         | MEGHATÁROZATLAN<br>MEGHATÁROZATLAN<br>Text<br>Bárki<br>Csak regisztrált felhasználók<br>Csak a repozitórium munkatársai                                                                                                    |

- A feltöltött fájl hozzáférésének korlátozása a Feltöltés oldal Opciók láthatóság beállítása menüpontban végezhető el.
- A bibliográfiai adatokat be kell vinni az MTMT-be, lásd a Kiadói utak- nál.
- A külső azonosítókhoz be kell vinni a repozitóriumi elérés adatait, benne a repozitóriumi cikk-azonosítóval.
- A repozitóriumi elérés linkjét meg kell jelölni a hozzáférés típusával.

<u>6. ábra. Az MTMT közleménylistájából kiemelt részlet, a repozitórium és a korlátozás beállítása. A piros körlapban fehér számok a nyíllal jelölt művelet sorrendjét jelzik</u>

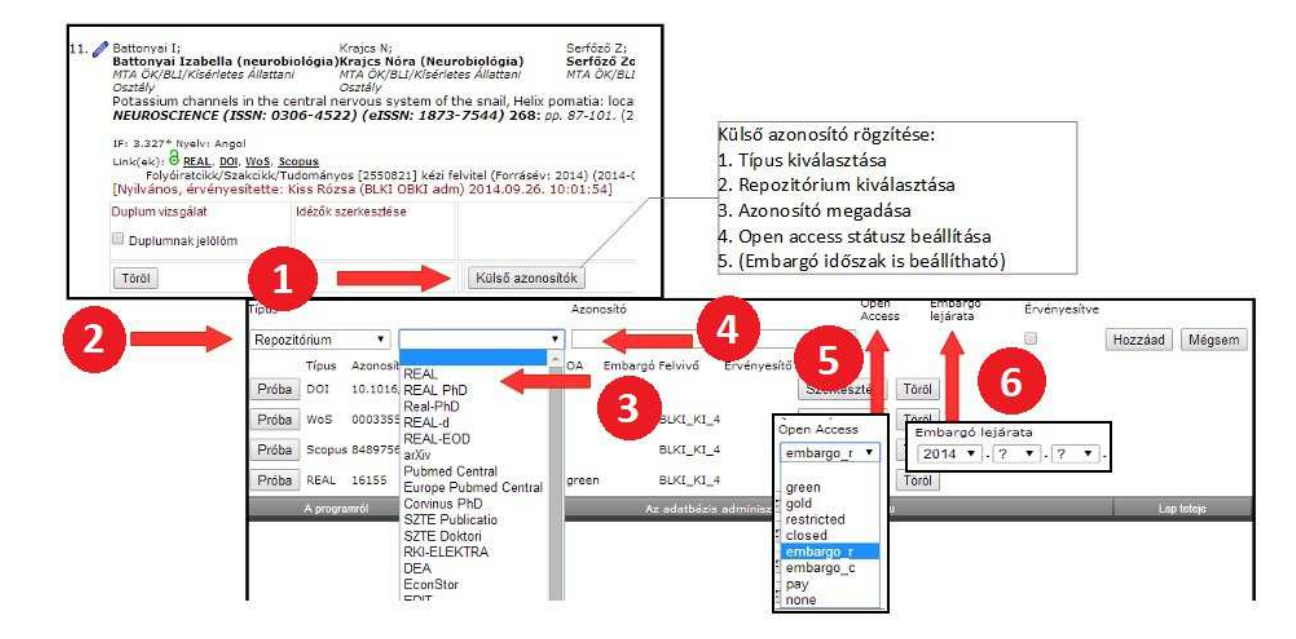

## Engedélyköteles út

Választható, ha a közlemény (pl. könyv) szakmailag kívánatos megjelenítése olyan kiadónál történik, akivel nem sikerül a nyílt hozzáférés elveinek megfelelő megállapodást kötni. Ekkor – kivételesen – vezetői engedély birtokában a közlemény (könyv) elektronikuskötelespéldányát (kiadói pdf) és a szerződést repozitóriumba kell helyezni zártan, tartós archiválásra.

1. A vezetői hozzájárulással kezdeményezett közlésre vonatkozó szerződésben ki kell kötni, hogy a műből a szerző és kutatóhelye jogosult elektronikus kötelespéldányra, amit zártan jogszerűen archiválhat.

2. Ki kell kötni, hogy a szerződés elismerje a kutatóhelyet, mint a mű létrehozásában közreműködőt, és határozza meg a kutatóhely jogait. Munkaviszony keretében készült mű esetében a szerződés egyik résztvevője a kutatóhely. A szerződésben részvétel nélkül a mű munkaviszonyon kívül készültnek minősül.

3. A szerződésnek az intézmény szellemi tulajdonkezelési rendszerében nyilvántartásra kell kerülnie.

4. A mű megjelenésekor a mű bibliográfiai adatait az MTMT-ben rögzíteni kell.

5. Az elektronikus kötelespéldányt a szerződéssel együtt a REAL repozitórium zárt gyűjteményébe kell feltölteni, a repozitórium munkatársainak segítségét igénybe véve.

6. A mű zárt elérési linkjét meg kell adni az MTMT-ben és megfelelően jelölni kell mint csak archivált (zárt elérésű) művet.

Példák és technikai útmutató a hozzáférési út (link), az azonosítók és a jelölések megadására

Közlemény zártkörű hozzáféréssel: csak a repozitórium munkatársai láthatják!

# 7. ábra. Az MTMT közleménylistájából kiemelt részlet. Repozitóriumi feltöltés, a hozzáférés időkorlátjának beállításával. A piros körlapban fehér számok a nyíllal jelölt művelet sorrendjét jelzik

|                                     | REAL (PDF, max. 64MB, 5 db)<br>SE Repozitórium (PDF, max. 50MB, 1 db)<br>SZTAKI (PDF, max. 64MB, 4 db)      | * |
|-------------------------------------|----------------------------------------------------------------------------------------------------|---|
|                                     | CorvinusKutatasok (PDF, max. 64MB, 5 db)                                                                    |   |
| hozzáférési szint:<br>megjegyzés: ใ | Kérem válasszon! ▼<br>Kérem válasszon!<br>nyílt hozzáférés<br>korlátozott hozzáférés<br>zártkörű hozzáférés |   |
|                                     |                                                                                                    |   |

Az alábbi repozitórium(ok)ba szeretném feltölteni a közleményhez tartozó teljes dokumentumot:

|                                       | REAL<br>SE R<br>SZTA<br>Corv | epozi<br>KKI (F | F, max<br>tóriun<br>PDF, π<br>(utata: | c. 641<br>n (PD<br>nax. i<br>sok ( | <b>ИВ, 5</b><br>IF, m<br>64МЕ<br>PDF, | 5 db)<br>ax. 50<br>8, 4 db<br>max. | МВ,<br>)<br>64 | 1 db)                                            |
|---------------------------------------|------------------------------|-----------------|---------------------------------------|------------------------------------|---------------------------------------|------------------------------------|----------------|--------------------------------------------------|
| hozzáférési szint:                    | korlátozott hozzáférés 🔹 🔽   |                 |                                       |                                    |                                       |                                    | 2              |                                                  |
| embargó lejáratának<br>dátuma: 🔋      | _                            |                 |                                       |                                    |                                       |                                    |                |                                                  |
| megjegyzés: 🕄                         | 0                            | Okt             |                                       | • 2                                | 014                                   | •                                  | 0              |                                                  |
| 3                                     | н                            | к               | Sze                                   | Cs                                 | Р                                     | Szo                                | V              |                                                  |
|                                       |                              |                 | 1                                     | 2                                  | 3                                     | 4                                  | 5              |                                                  |
| eljes dokumentum fájl(i               | 6                            | 7               | 8                                     | 9                                  | 10                                    | 11                                 | 12             |                                                  |
| legjegyzés: <mark>A</mark> felölthető | 13                           | 14              | 15                                    | 16                                 | 17                                    | 18                                 | 19             | pusára vonatkozó megkötéseket kérem tekintse meg |
| iválasztott repozitórium              | 20                           | 21              | 22                                    | 23                                 | 24                                    | 25                                 | 26             | ben.                                             |
| Fájl kiválasztása Nincs fi            | 27                           | 28              | 29                                    | 30                                 | 31                                    |                                    |                | JRL illetve URI                                  |

#### Fogalomjegyzék

Embargo – hozzáférés tiltása. A megjelenés után az az időszak, ami alatt a közlemény nem lehet nyílt hozzáférésű.

Nyílt hozzáférés = Open Access - a tudományos eredmények közlése úgy, hogy az mindenki számára költség nélkül olvasható az interneten.

Kötelespéldány - munkaköri kötelességből az intézménynek átadott elektronikus (esetleg papíralapú) példány

**Repozitórium gomb** - az MTMT-ben a közlemény leírása alatt található parancsgomb, amelyik egy nemzetközi szabványos protokoll szerint repozitóriumba tölt fel elektronikus dokumentumot

SHERPA-RoMEO - Kiadói copyright szerződések és szerzői archiválás ismertetők adatbázisa (http://www.sherpa.ac.uk/romeo/?la=hu)

URL – az elektronikus hozzáférés útja, más néven webcím, mely a Uniform Resource Locator [egységes erőforrás-azonosító] rövidítése.